## TUTORIAL PARA INSCRIÇÃO

Você deve efetivar o cadastro, caso não possua login na plataforma (Destacamos que o login usual para o SIGAA não funciona. É necessário cadastrar novo login, que será um e-mail e senha definida por você). Depois você acessa o link e os cursos ficam disponíveis.

O link para inscrição nos cursos de extensão da UFRB é o <u>https://sistemas.ufrb.edu.br/sigaa/public/extensao/loginCursosEventosExtensao.jsf</u>

Você precisa acessar esse link e realizar o seu cadastro. Por algum motivo, para cadastro nas atividades de extensão, não utilizamos o nosso acesso (login e senha) regulares do SIGAA, temos que realizar um novo cadastro.

Após realizar o seu cadastro e acessar, clique em CURSOS e EVENTOS ABERTOS (imagem abaixo)

| Universida                                                                   | de Federal do Recôncavo da Bahia Cruz das Almas, 26 de                                                                                                    | Julho de 2021 |  |  |  |  |
|------------------------------------------------------------------------------|----------------------------------------------------------------------------------------------------|---------------|--|--|--|--|
| SIGA<br>Sistema li                                                           | Sistema Integrado de Gestão de Atividades Acadêmicas                                                                                                    |               |  |  |  |  |
| Participante: juliamatos@ufrb.edu.br                                         |                                                                                                    |               |  |  |  |  |
| Alterar Cadastro<br><u>Cursos e Eventos Abertos</u><br>Meus Cursos e Eventos | Seja bem-vindo(a) <b>JULIA VASCONCELOS GONÇALVES MATOS</b> ,<br>Por esta área interna, é possível se inscrever em cursos e eventos de extensão, consultar as ações já inscritas,<br>emitir certificados, entre outras operações. |               |  |  |  |  |
| SIGAA   C                                                                    | Página Inicial<br>oordenadoria de Tecnologia da Informação   Copyright © 2006-2021 - UFRB - app4.srv4inst1 v3.17.3779.ufrb                                                                                                    |               |  |  |  |  |

Ao clicar em "CURSOS e EVENTOS ABERTOS" aparece a lista de cursos. Você pode procurar diretamente na lista ou buscar pelo título do curso.

|                                                                                                    | Universidade Federal do Recôncavo da Bahia                                                                                                    |                                                        |                                                          |                                                       |                      | as, 26 de Julho de 202 |
|----------------------------------------------------------------------------------------------------|----------------------------------------------------------------------------------------------------|--------------------------------------------------------|----------------------------------------------------------|-------------------------------------------------------|----------------------|------------------------|
|                                                                                                    | SIGAA<br>Sistema Integrado de Gestão de Atividades A                                                                                                    | cadêmicas                                              | Acess<br>Defici                                          | ível para<br>entes visuais                            |                      | AR NO SISTEMA          |
| Participan                                                                                                    | te: juliamatos@ufrb.edu.br                                                                                                    |                                                        |                                                          |                                                       |                      | SAIR                   |
| LISTA DE CU                                                                                                    | rsos e Eventos de Extensão com Períodos de                                                                                                    | INSCRIÇÃO                                              | ABERTOS                                                  |                                                       |                      |                        |
|                                                                                                    | Caro Usuário(a),<br>Abaixo estão listados os cursos ou eventos de ext<br>Os cursos e eventos listados em <b>verde</b> são cursos<br><b>Observação:</b> Caso o curso ou evento possua min<br>inscrição na atividade principal. | ensão que poss<br>s ou eventos cuj<br>i atividades, só | uem períodos de<br>a inscrição já fo<br>será possível se | i inscrição aberto<br>i realizada.<br>inscrever nelas | os.<br>após realizar |                        |
|                                                                                                    | Busca Por A                                                                                                    | ções de Ex                                             | TENSÃO                                                   |                                                       |                      |                        |
|                                                                                                    | Título da Ação:                                                                                                    |                                                        |                                                          |                                                       |                      |                        |
|                                                                                                    | □ Tipo de<br>Atividade: TODOS ✔                                                                                                    |                                                        |                                                          |                                                       |                      |                        |
|                                                                                                    | Area Temática: SELECIONE                                                                                                    | ~                                                      |                                                          |                                                       |                      |                        |
|                                                                                                    | Coordenador:                                                                                                    |                                                        |                                                          |                                                       |                      |                        |
|                                                                                                    | Período:                                                                                                    |                                                        | •                                                        |                                                       |                      |                        |
|                                                                                                    |                                                                                                    | Filtrar                                                |                                                          |                                                       |                      |                        |
|                                                                                                    | Inscrever-se S: Ver Detal<br>S: Visualizar Períodos de Ins:<br>Inscretçõe                                                                                                    | lhes do Curso<br>crição Abertos<br>IS Abertas (        | ou Evento de E<br>para as Mini A<br>37 )                 | xtensão.<br>Atividades                                |                      |                        |
| ítulo                                                                                                    |                                                                                                    | Tipo                                                   | Inscrições                                               |                                                       | Vagas                |                        |
| Liornada PIBID                                                                                                    | CECULT                                                                                                    |                                                        | até                                                      | Total Aprovad                                         | as Pendente          | s Restantes            |
| ordenação: TATIANA POLLIANA PINTO DE LIMA                                                                              |                                                                                                    | EVENTO                                                 | 26/07/2021                                               | 50                                                    | 44                   | 1 6 🔍 🌚                |
| ransformando Planilhas Google em objetos digitais de aprendizagem<br>ordenação: MARGARETE VIRGINIA DAS VIRGENS BARBOSA |                                                                                                    | EVENTO                                                 | 27/07/2021                                               | 200                                                   | 14                   | 0 186 🔍 🚱              |
| ornalismo de economia no Brasil e biografia: a história de Joelmir<br>eting<br>oordenação: HERICA LENE OLIVEIRA BRITO  |                                                                                                    | EVENTO                                                 | 27/07/2021                                               | 200                                                   | 18 1                 | 5 182 🔍 🌚              |
| afé com Freire: diálogos entre ensino, pesquisa e extensão<br>oordenação: MARIA APARECIDA DA SILVA ANDRADE             |                                                                                                    | EVENTO                                                 | 27/07/2021                                               | 100                                                   | 6                    | 0 94 🔍 🚳               |
| ogaritmos e suas Aplicações<br>oordenação: ANDERON MELHOR MIRANDA                                                      |                                                                                                    | EVENTO                                                 | 28/07/2021                                               | 100                                                   | 65                   | 0 35 🔍 🚳               |
|                                                                                                    |                                                                                                    |                                                        |                                                          |                                                       |                      |                        |

Em caso de dúvidas entre em contato

adm.ufrb@programaisf.pro.br

diogo.santo@programaisf.pro.br